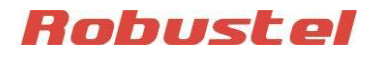

# Руководство по эксплуатации

# Мульти-сервер и цифровой вход для М1000 ХР

Название документа:Мульти-сервер и цифровой вход для М1000 XPВерсия:v.1.0.0Дата:2014-12-12Статус:КонфиденциальноАвтор:©Перевод ООО «ЕвроМобайл»

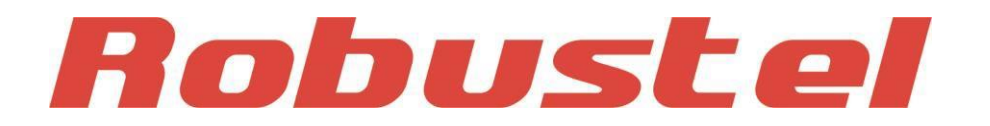

#### Журнал изменений

Общий перечень изменений версий этого документа. Последняя версия документа включает все изменения, внесённые в предыдущие версии.

| Дата релиза | Версия ПО | Подробности  |
|-------------|-----------|--------------|
| 2014-12-12  | v.1.0.0   | Первый релиз |

Приветствуем все просьбы об исправлениях и поправках данного руководства по эксплуатации и просим направлять их на <a href="mailto:support@euroml.ru">support@euroml.ru</a>

На этот же адрес можно направлять запросы на получение новых версий данного руководства.

# Содержание

| Глава 1. | Введение                                                          | 2  |
|----------|-------------------------------------------------------------------|----|
| 1.1      | Общие сведения                                                    | 2  |
| 1.2      | Поддержка                                                         | 2  |
| 1.3      | Используемые компоненты                                           | 2  |
| Глава 2. | Конфигурация                                                      | 3  |
| 2.1      | Подключение к серверам TCP/UDP в режиме On Demand (по требованию) | 3  |
| 2.1.1    | Общие сведения                                                    | 3  |
| 2.1.2    | Подключение                                                       | 3  |
| 2.1.3    | Инициирование подключений (Wake Up)                               | 4  |
| 2.1.4    | Группа телефонов                                                  | 6  |
| 2.2      | Режим, когда клиент TCP/UDP всегда Online (Резервный сервер)      | 7  |
| 2.2.1    | Общие сведения                                                    | 7  |
| 2.2.2    | Подключение                                                       | 8  |
| 2.3      | Режим, когда клиент TCP /UDP всегда Online (Одновременно)         | 9  |
| 2.3.1    | Общие сведения                                                    | 9  |
| 2.3.2    | Подключение                                                       | 9  |
| 2.4      | Цифровой вход по ТСР                                              | 11 |
| 2.4.1    | Передача данных тревожной сигнализации на сервер данных           | 11 |
| 2.4.2    | Передача данных тревожной сигнализации на сервер тревоги          | 12 |
|          |                                                                   |    |

# Глава 1. Введение

# 1.1 Общие сведения

Назначение функции мульти-сервер (multi server) – обеспечить возможность подключения к 5-и серверам, установленных в различных компаниях. Модем работает с несколькими серверами в режиме клиент TCP\UDP.

# 1.2 Поддержка

Благодарим за обращение к настоящему руководству по эксплуатации. Если появятся какие-либо вопросы по данному документу, пожалуйста, обращайтесь к продавцам для получения более подробной информации.

## 1.3 Используемые компоненты

#### Требования к оборудованию:

Последовательный GPRS-модем Robustel GoRugged M1000 XP

- SIM-карта для установки в M1000 XP. Для этой SIM-карты должна быть доступна опция GPRS.
- Кабель: розетка DB9 на вилку DB9
- пк

#### Требования к ПО:

- Версия внутреннего ПО: V1.00.09
- Версия ПО Configurator: V1.00.09

#### Требования к ОС:

Windows 7 (32/64), Windows Vista (32/64), Windows 2008 (32/64), Windows 2003 (32/64), Windows 2000, Windows XP (32/64)

# Глава 2. Конфигурация

# 2.1 Подключение к серверам TCP/UDP в режиме On Demand (по требованию)

# 2.1.1 Общие сведения

При подключении в режиме On Demand, инициирование подключения к определенному серверу может производиться следующим образом:

- а. По программируемому таймеру
- b. При помощи отсылки SMS или голосового вызова с телефонного номера из заданной группы номеров.
- с. Для каждого сервера (IP: PORT) одновременно могут быть заданы и программируемый таймер, и инициирование телефонным вызовом.

# 2.1.2 Подключение

Запустите ПО Configurator и кликните на вкладку «Connection», которая позволяет конфигурировать подключение по TCP/UDP. Пользователь должен выбрать режим работы и ввести IP-адреса до пяти серверов и их порты, как это показано на рисунке ниже:

|             | Подключение                                                                  |              |  |  |  |
|-------------|------------------------------------------------------------------------------|--------------|--|--|--|
| Раздел      | Описание                                                                     | По умолчанию |  |  |  |
| Mode @      | Выбор из «TCP Client», «TCP Server» и «UDP».                                 |              |  |  |  |
| Socket      | TCP Client: модем работает как клиент TCP, производит подключение по TCP к   | null         |  |  |  |
| Application | TCP-серверу, адрес сервера может быть задан IP или доменным именем.          |              |  |  |  |
| Address @   |                                                                              |              |  |  |  |
| Socket      | когда модем работает как клиент тср, пользователь должен задать в этих       | null         |  |  |  |
| Application | полях пр тер-сервера или его доменное имя.                                   |              |  |  |  |
| Port        | Когда модем работает как клиент ТСР, пользователь должен задать в этих полях | 9999         |  |  |  |
|             | порты для каждого ТСР-сервера.                                               |              |  |  |  |
| Mode @      | Выбор из «Always Online» и «Connect On Demand».                              |              |  |  |  |
| Connection  | Connect On Demand: При выборе этой опции пользователь должен выбрать         | null         |  |  |  |
| Control     | на вкладке Wakeup подключение в заданное время, подключение по               |              |  |  |  |
|             | голосовому телефонному вызову, подключение по входящему SMS, или             |              |  |  |  |
|             | подключение по команде через местный последовательный порт.                  |              |  |  |  |

| 1        |                   | M1000XP Configur     | ator          |              | _ • ×            |
|----------|-------------------|----------------------|---------------|--------------|------------------|
| File Set | ttings Help       |                      |               |              |                  |
| COM      | 1 -               | * Reboot for changes | s to take e   | effect       |                  |
| Wa       | keup Reboo        | t DI Adv             | anced         | NMS          | Management       |
| Cor      | m GPRS            | Connection           | SNTP          | Phone Gr     | oup Status       |
|          | Socket Applicati  | on                   |               |              |                  |
|          |                   | Mode  TCP Client     | <u> </u>      | vanced       | -                |
|          | Address1 www      | .example1.com        | Po            | rt 9999      | _                |
|          | Address2 www      | .example2.com        | Po            | rt 9999      |                  |
|          | Address3 www      | .example3.com        | Po            | rt 9999      |                  |
|          | Address4 www      | .example4.com        | Po            | rt 9999      |                  |
|          | Address5 www      | .example5.com        | Poi           | rt 9999      |                  |
|          | Connection Cor    | ntrol                |               |              |                  |
|          | Mode              | Connect On Demar     | nd 🚽 <u>O</u> | nline Notify |                  |
|          | Inactivity Time   | 120 (10 - 1200       | ))s           |              |                  |
|          | Connect Interval  | 10 (10 - 1200        | ))s           |              |                  |
|          | Max Retries       | 3 (1 - 60)           | Backup        | Mode Backup  | Server 👻         |
|          | Ping Control (IC  | MP)                  |               |              |                  |
|          | Address           |                      |               |              |                  |
|          | Interval 1        | 20 (5-1800)s         |               |              |                  |
|          | Interval If Fail  | (5-1800)s            | Max R         | etries 0     | (0-10)           |
|          | Read              | Write Defaul         | t R           | 0<br>Leboot  | <b>4</b><br>Exit |
| - 🐴 🖉    | COM1 115200,n,8,1 | Version 1.00.0       | 9             | 2012-1       | 0-10 08:52:25    |

# 2.1.3 Инициирование подключений (Wake Up)

M1000 XP поддерживает различные методы инициирования подключений, например, инициирование с помощью последовательного пакета данных, инициирование по номеру вызывающего абонента, с помощью входящего SMS и инициирование в заданное время суток. Эта вкладка позволяет пользователю устанавливать параметры инициирования подключения: кликните на вкладку «Wakeup» и задайте параметры в разделах Timing и Call/SMS для групп телефонов, как это показано ниже:

Примечание: При выборе инициирования по времени (Timing), необходимо включить SNTPсинхронизацию времени, указанную во вкладке «SNTP». Подключение по времени будет работать, если модем нормально подключается к сети и синхронизирует время.

| 1                  | M100                         | OXP Configu    | rator                    |                           | _ <b>0</b> × |
|--------------------|------------------------------|----------------|--------------------------|---------------------------|--------------|
| File Settings Help | )                            |                |                          |                           |              |
| COM1 -             | × Reboo                      | ot for change  | s to take eff            | iect                      |              |
| Com GF             | RS Con                       | nection        | SNTP                     | Phone Group               | Status       |
| Wakeup             | Reboot                       | DI Ad          | vanced                   | NMS N                     | lanagement   |
| - Timing           |                              |                |                          |                           |              |
| Enable             | Time(hh:mm)                  | (1             | Duration<br>1 - 1440)mii | Period<br>n (0 - 1440)mir | n Date       |
| V                  | 00:00                        | Address1:      | 1                        | 9                         | all 👻        |
|                    | 00:02                        | Address2:      | 1                        | 9                         | all 👻        |
|                    | 00:04                        | Address3:      | 1                        | 9                         | all 👻        |
|                    | 00:06                        | Address4:      | 1                        | 9                         | all 🗸        |
|                    | 80:00                        | Address5:      | 1                        | 9                         | all 🝷        |
| Call/SMS           |                              | Call Wad       | kup                      | SM                        | S Wackup     |
| Address            | 1 PhoneGroup                 | : 1 -          | ·                        |                           | 5 🔹          |
| Address            | 2 PhoneGroup                 | 2 -            | ·                        |                           | 4 -          |
| Address            | 3 PhoneGroup                 | : 3 -          | •                        |                           | 3 -          |
| Address            | 4 PhoneGroup                 | : 4 -          | ·                        |                           | 2 -          |
| Address            | 5 PhoneGroup                 | : 5 <u>-</u>   | ·                        | Eachia OUO                | 1 •          |
|                    | Enable                       | SMS Reply 1    | Passw                    | Enable SMS                | Reply        |
|                    |                              |                | 1 455W                   | 010 1204                  |              |
| Shut D             | Shut Down Module When Idle 🗌 |                |                          |                           |              |
| Read               | Write                        | Defau          | lt Re                    | o<br>boot                 | kit          |
| COM1 11520         | 0,n,8,1                      | Version 1.00.0 | 9                        | 2012-10-10                | 09:02:04     |

| Инициирование подключений |                                                              |              |  |  |
|---------------------------|--------------------------------------------------------------|--------------|--|--|
| Раздел                    | Описание                                                     | По умолчанию |  |  |
|                           | Поставьте галочку у поля Enable, чтобы разрешить модему      |              |  |  |
| Timing                    | автоматически подключаться к GPRS/UMTS каждый день в         | Disable      |  |  |
|                           | заданное время по расписанию, возможно до 5-ти раз в день    |              |  |  |
|                           | (например, 07:00, 11:00 и 23:30 каждый день).                |              |  |  |
| Call                      | Настройте, чтобы разрешить модему автоматически подключаться | Dicabla      |  |  |
| Call                      | к GPRS/UMTS при приходе вызова с определенного телефонного   | DISADIE      |  |  |
|                           | номера.                                                      |              |  |  |
| Dhono Croup @ Coll        | Установите группу телефонных номеров, с которых позволено    | 1            |  |  |
| Phone Group @ Call        | инициировать подключение модема по вызову.                   | Ţ            |  |  |

| Enable SMS Reply @<br>Call | Поставьте галочку у поля <i>Enable,</i> чтобы разрешить модему<br>отсылать ответные SMS после автоматического подключения по<br>GPRS/UMTS, инициированного звонком с определенного номера<br>(например, GPRS on ok!).<br><i>Примечание: Поддерживается только текстовый формат SMS</i> . | Disable |
|----------------------------|----------------------------------------------------------------------------------------------------|---------|
| SMS                        | Установите группу телефонных номеров, чтобы разрешить модему<br>автоматически подключаться к GPRS/UMTS при приходе<br>определенного SMS с заданного телефонного номера.<br>Текст SMS задается в поле <i>Password</i> (например, GPRS on).                                                | Disable |
| Phone Group @ SMS          | Введите номер группы телефонов, с которых разрешено инициировать подключение модема с помощью SMS.                                                                                                    | 1       |
| Password                   | Текст специального SMS, который используется для инициирования подключения модема                                                                                                    | Null    |
| Enable SMS Reply@<br>SMS   | Поставьте галочку у поля <i>Enable SMS Reply,</i> чтобы разрешить модему отсылать ответные SMS после автоматического подключения к сетям GPRS/UMTS, инициированного отсылкой специального SMS с заданного номера (например, GPRS on ok!).                                                | Disable |

Примечание:

1. Формат времени при перезагрузке – 24 часа.

- 2. Телефонные номера для функций **Call** и **SMS** можно установить во вкладке Phone Book.
- 3. В некоторых странах необходимо, чтобы телефонный номер был записан в международном формате, начиная со знака «+», за которым следует код страны.

# 2.1.4 Группа телефонов

Вкладка «Phone Group» позволяет пользователю задавать телефонные номера и указывать, к какой группе они относятся.

Кликните на вкладку «Phone Group» и введите номера телефонов, как показано ниже:

| Группа телефонов                                                                               |                                                         |              |  |  |
|------------------------------------------------------------------------------------------------|---------------------------------------------------------|--------------|--|--|
| Раздел                                                                                         | Описание                                                | По умолчанию |  |  |
|                                                                                                | Введите телефонные номера в требуемые группы телефонов. |              |  |  |
| Phone Group                                                                                    | Максимум 6 групп телефонов.                             | Null         |  |  |
|                                                                                                | Примечание: для отделения каждого телефонного номера    |              |  |  |
|                                                                                                | используйте запятую «,».                                |              |  |  |
| Примечание: В некоторых странах необходимо, чтобы телефонный номер был записан в международном |                                                         |              |  |  |
| формате, начиная со знака «+», за которым следует код страны.                                  |                                                         |              |  |  |

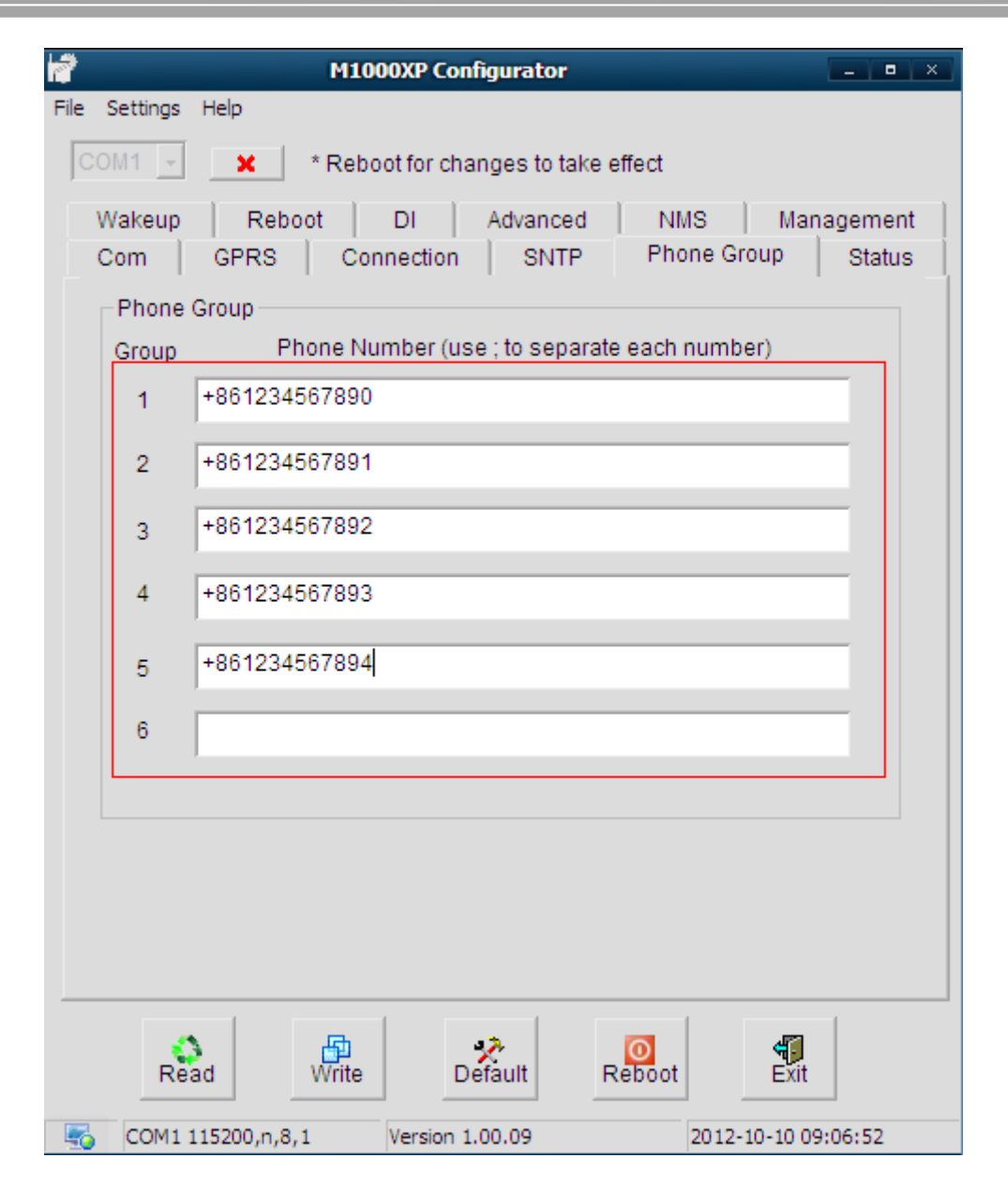

Теперь можно закончить конфигурирование подключения по требованию (On Demand) клиента TCP /UDP. Необходимо сохранить установки, нажав WRITE и перезагрузить модем. Когда питание модема включено и обновлен SNTP, он может быть подключен к GPRS в установленное время, с помощью голосового вызова с заданного телефонного номера или путем отсылки SMS.

# 2.2 Режим, когда клиент TCP/UDP всегда Online (Резервный сервер)

### 2.2.1 Общие сведения

В режиме Always Online (всегда Online) модем работает с несколькими серверами двумя способами. Если он работает в режиме **Backup** (резервный сервер):

- а. Существует один основной (MAIN) и до 4-х резервных серверов (BACKUP);
- b. Последовательные попытки подключения прекращаются и производится повторная

инициализация (REINITIALIZING), если все периоды повторных попыток превышены для основного и резервного серверов.

## 2.2.2 Подключение

Откройте ПО Configurator и войдите на вкладку «Connection», которая позволяет конфигурировать подключение по TCP/UDP. Пользователь должен выбрать рабочий режим и задать IP-адреса до пяти серверов и их порты, как это показано на рисунке ниже:

| 1               | M10                    | 00XP Configura  | ator                         |                 |
|-----------------|------------------------|-----------------|------------------------------|-----------------|
| File Settings I | Help                   |                 |                              |                 |
| COM1 -          | × Rebo                 | oot for changes | to take effect               |                 |
| Wakeup          | Reboot                 | DI Adva         | anced NMS                    | Management      |
| Com             | GPRS Cor               | nnection        | SNTP Phone G                 | roup Status     |
| Sock            | et Application<br>Mode | TCP Client      | <ul> <li>Advanced</li> </ul> |                 |
| Addre           | ess1 www.exam          | ple1.com        | Port 9999                    | _               |
| Addre           | ess2 www.exam          | ple2.com        | Port 9999                    | -               |
| Addre           | ess3 www.exam          | ple3.com        | Port 9999                    | -               |
| Addre           | ess4 www.exam          | ple4.com        | Port 9999                    | -               |
| Addre           | ss5 www.exam           | ple5.com        | Port 9999                    |                 |
| Conr            | ection Control         |                 |                              |                 |
|                 | Mode Alwa              | ys Online       | Online Notify                |                 |
| Inac            | tivity Time 120        | (10 - 1200      | )s                           |                 |
| Conn            | ect Interval 10        | (10 - 1200      | )s                           |                 |
| М               | ax Retries 3           | (1 - 60)        | Backup Mode Backu            | up Server 👻     |
| Ping            | Control (ICMP)         |                 |                              |                 |
| A               | ddress                 |                 |                              |                 |
|                 | Interval 120           | (5-1800)s       |                              |                 |
| Interv          | al If Fail 5           | (5-1800)s       | Max Retries 0                | (0-10)          |
| Real            | d Write                | 📌<br>Default    | Reboot                       | <b>Exit</b>     |
|                 | .5200,n,8,1            | Version 1.00.09 | 2012                         | -10-10 09:16:02 |

| Подключение |                                                                            |              |  |  |
|-------------|----------------------------------------------------------------------------|--------------|--|--|
| Раздел      | Описание                                                                   | По умолчанию |  |  |
| Mode @      | Выбор из «TCP Client», «TCP Server» и «UDP».                               |              |  |  |
| Socket      | TCP Client: модем работает как клиент TCP, производит подключение по TCP к | null         |  |  |
| Application | TCP-серверу, адрес сервера может быть задан IP или доменным именем.        |              |  |  |

| Address @<br>Socket<br>Application | Когда модем работает как клиент TCP, пользователь должен задать в этих полях IP<br>TCP-сервера или его доменное имя. | null   |
|------------------------------------|----------------------------------------------------------------------------------------------------|--------|
| Port                               | Когда модем работает как клиент ТСР, пользователь должен задать в этих полях<br>порты для каждого ТСР-сервера.       | 9999   |
| Mode @                             | Выбор из «Always Online» и «Connect On Demand».                                                                      |        |
| Connection                         | Always Online: Модем будет автоматически инициировать подключение GPRS/UMTS                                          | null   |
| Control                            | после включения питания и после каждой перезагрузки, будет постоянно                                                 |        |
|                                    | поддерживать связь и восстанавливать ее после прерывания.                                                            |        |
| Backup @                           | Button ve "Backup Server" v "Simultaneouslu" (equeprevenue)                                                          | Backup |
| Mode                               | выоор из «васкир server» и «simultaneously» (одновременно).                                                          | server |

После сохранения установок и перезагрузки, модем будет работать в режиме **Backup**. При прерывании связи GPRS, он будет подключаться к следующему серверу до тех пор, пока не установится надежная связь или не будет достигнуто максимальное число попыток.

# 2.3 Режим, когда клиент TCP /UDP всегда Online (Одновременно)

# 2.3.1 Общие сведения

Если в режиме Always Online (всегда Online) модем работает в режиме **Simultaneously** (одновременно):

- а. Существует один главный (MAIN) и до 4-х вторичных серверов;
- b. Модем всегда будет подключен к основному и вторичному серверу, если нет, то запускается процесс повторной инициализации (REINITIALIZING);
- с. Если в момент передачи данных между модемом и главным сервером произойдёт попытка передачи данных от вторичного сервера, то она будет сброшена;
- d. Если модем свободен, то передача возможна с любым сервером. Если идёт передача данных с одним из вторичных серверов, то запрос другого вторичного сервера будет сброшен. Запрос главного сервера сбросит процесс передачи данных со второго сервера.

# 2.3.2 Подключение

Откройте ПО Configurator и войдите на вкладку «Connection», которая позволяет

конфигурировать подключение по TCP/UDP. Пользователь должен выбрать рабочий режим и

задать ІР-адреса до пяти серверов и их порты, как это показано на рисунке ниже:

| 1        | M1000XP Configurator                                  | _ • ×    |
|----------|-------------------------------------------------------|----------|
| File Set | tings Help                                            |          |
| COM      | * Reboot for changes to take effect                   |          |
| Wal      | eup Reboot DI Advanced NMS Mar                        | nagement |
| Cor      | n GPRS Connection SNTP Phone Group                    | Status   |
|          | Socket Application<br>Mode TCP Client <u>Advanced</u> |          |
|          | Address1 www.example1.com Port 9999                   |          |
|          | Address2 www.example2.com Port 9999                   |          |
|          | Address3 www.example3.com Port 9999                   |          |
|          | Address4 www.example4.com Port 9999                   |          |
|          | Address5 www.example5.com Port 9999                   |          |
|          | Connection Control                                    |          |
|          | Mode Always Online                                    |          |
|          | Inactivity Time 120 (10 - 1200)s                      |          |
|          | Connect Interval 10 (10 - 1200)s                      |          |
|          | Max Retries 3 (1 - 60) Backup Mode Simultaneous       | sly 🗸    |
|          | Ping Control (ICMP)                                   |          |
|          | Address                                               |          |
|          | Interval 120 (5-1800)s                                |          |
|          | Interval If Fail 5 (5-1800)s Max Retries 0 (0-        | -10)     |
|          | Read Write Default Reboot                             |          |
| - 50     | OM1 115200,n,8,1 Version 1.00.09 2012-10-10 1         | 1:10:12  |

После сохранения установок и перезагрузки, модем будет работать в режиме **Simultaneously**. При включении питания он будет сначала подключаться к основному серверу, а затем к другим серверам. Если один из серверов будет передавать данные, другие сервера будут отключены (за исключением основного сервера).

# 2.4 Цифровой вход по ТСР

# 2.4.1 Передача данных тревожной сигнализации на сервер данных

Передача данных тревожной сигнализации на сервер данных происходит таким образом, что данные тревожной сигнализации и данные, передаваемые через RS-порт, отсылаются на один и тот же сервер. Конфигурирование этого процесса показано ниже:

| M1000XP Configurator                                                                                                    |
|----------------------------------------------------------------------------------------------------|
| File Settings Help                                                                                                    |
| COM1 💌 🗶 * Reboot for changes to take effect                                                                                                    |
| Com         GPRS         Connection         SNTP         Phone Group         Status           Wakeup         Reboot         DI         Advanced         NMS         Management |
| DI Detection                                                                                                    |
| Mode ON 🔽                                                                                                    |
| Filtering 0 (0-10000) ms                                                                                                    |
| Event Counter Mode define                                                                                                    |
| Counter Start When Power On                                                                                                    |
| Counter Active Lo to Hi                                                                                                    |
| Counter Trigger 0 (0-30000)                                                                                                    |
| DI Alarm SMS Notify                                                                                                    |
| Phone Group                                                                                                    |
| Triggering Alarm (20 ASCII char max)                                                                                                    |
| Recovering Alarm (20 ASCII char max)                                                                                                    |
| DI Over TCP                                                                                                    |
|                                                                                                    |
| Port 8888                                                                                                    |
|                                                                                                    |
|                                                                                                    |
| Read Write Pefault Reboot                                                                                                    |
| COM1 115200,n,8,1 Version 1.00.09 2014-12-11 19:30:27                                                                                                    |

В режиме **On Demand** подключения клиента **TCP /UDP**, возможны две ситуации:

# Если модем не зарегистрирован в сети, извещение об изменении состояния цифрового входа будет происходить при подключении устройства к одному заданному серверу из пяти серверов. # Если модем подключен к сети GPRS, он будет автоматически посылать цифровые сообщения тревожной сигнализации на сервер, к которому подключен. В режиме **TCP Client/UDP Always Online (Backup Server)**, данные тревожной сигнализации будут автоматически пересылаться на подключенный сервер.

В режиме **TCP Client/UDP Always Online (Simultaneously)**, данные тревожной сигнализации будут посылаться на все подключенные сервера.

Имейте в виду: Если в ситуации, когда включена функция DI, но не подключено оконечное устройство, при регистрации модема в сети и установке соединения будут автоматически посылаться данные тревожной сигнализации.

# 2.4.2 Передача данных тревожной сигнализации на сервер тревоги

В некоторых приложениях необходимо отсылать данные тревожной сигнализации на отдельный сервер и этот сервер необходимо заранее конфигурировать. Это конфигурирование показано ниже.

В этом режиме цифровые данные тревожной сигнализации будут отсылаться на определенный сервер (доменное имя: test.domain.com; порт: 8888).

| M1000XP Configurator                                                                                                    |
|----------------------------------------------------------------------------------------------------|
| COM1 - * Reboot for changes to take effect                                                                                                    |
| Com         GPRS         Connection         SNTP         Phone Group         Status           Wakeup         Reboot         DI         Advanced         NMS         Management |
| DI Detection<br>Mode ON  Filtering 0 (0-10000) ms                                                                                                    |
| Event Counter Mode define<br>Counter Start When Power On                                                                                                    |
| Counter Active Lo to Hi                                                                                                    |
| DI Alarm SMS Notify                                                                                                    |
| Triggering Alarm (20 ASCII char max)                                                                                                    |
| DI Over TCP<br>Enable<br>DI Alarm Server test.domain.com<br>Port 8888                                                                                                    |
| Read Write Default Reboot Exit                                                                                                    |